# 1 MakeCode for micro:bit をダウンロードし、ソフトウェアを使う準備をする。

### 1 ストアからダウンロードする。

■ Microsoft 本ム デバス シップトウェア シ ゲーム & エンタダ シ セール 注入用目 学生 プリペイドルド アベて Microsoft 製品 シ 味原 ク カト マ サイル (水)

2 Window メニュー内に入った 「MakeCode for micro:bit」 を選択し、実行する。

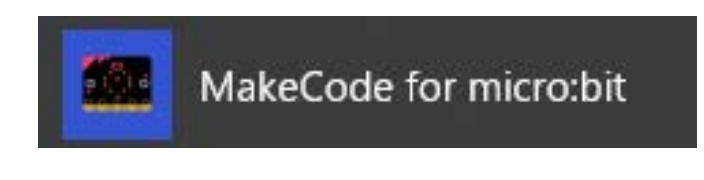

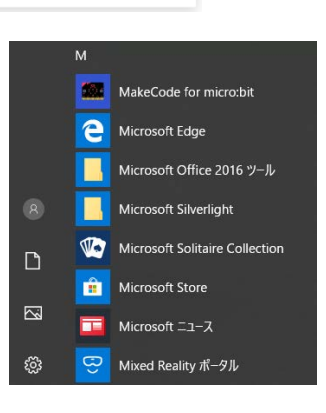

- 2 プログラムを作成する準備をする。
- 1 マイプロジェクト→「新しいプロジェクト」をクリックする。

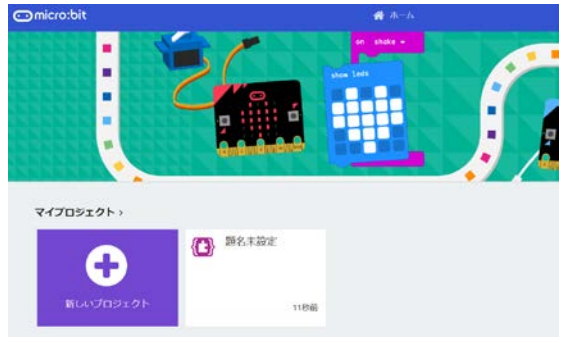

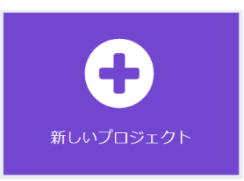

2 プログラムを作成する準備を整える。

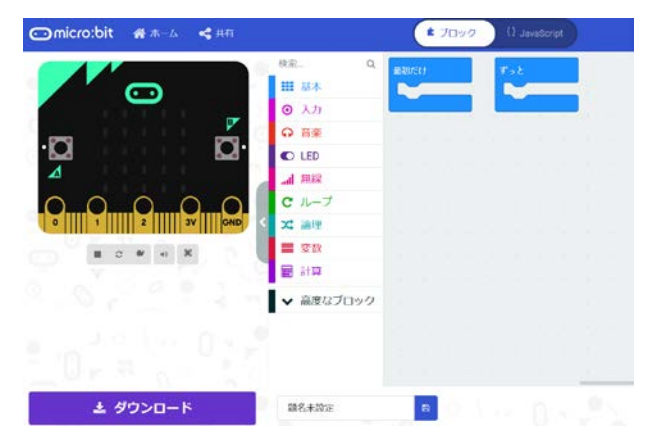

| 3 micro:bit(機器)とパソコンの接続を行う。                                                                           |                                                    |
|----------------------------------------------------------------------------------------------------|----------------------------------------------------|
| <ol> <li>接続に必要なものは以下の通りである。</li> <li>micro:bit本体</li> <li>USBケーブル(microBタイプ)</li> <li>パソコン</li> </ol> | Contractit # +4                                    |
| 2 接続方法は、上記①②を③と接続する。<br>3 プログラムを作成し、「ダウンロード」をクリックする。(プログラムを                                           | ▲ <del>990-F</del> Pritez ■<br>を micro:bit に転送する。) |

4 プログラム実行については、転送後はUSBケーブルを外しても、バッテリーをつなげていれば、駆動し

▲ ダウンロード

4 micro:bit 同士で通信する簡単なプログラム(一方向通信)を作成しよう。

【基本的な通信のやり方】

ます。

● 共通の「無線のグループ」を設定する(送信側:機器 A/受信側:機器 B)。

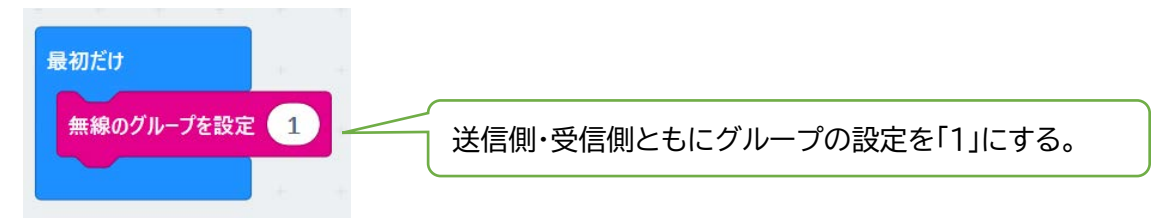

- ② Bluetooth 接続を使って、機器 A・B の通信のやりとりを行う。機器 A のボタン A が押されたことに よって、機器 B の LED 表示画面に模様が表示される。
- 1 下記のようなプログラムを作成し、「ダウンロード」をクリックする。

(プログラムを micro:bit に転送する。)

(送信側:機器A)

| 最初だけ * *               | Comicro:bit 省ホーム 😪                      | ■ プロック {} JavaScript |
|------------------------|-----------------------------------------|----------------------|
|                        | 校索                                      | Q <sup>へ</sup> 最初だけ  |
| 無線のクルーフを設定 1           | ■ ● ● ● ● ● ● ● ● ● ● ● ● ● ● ● ● ● ● ● | 無線のグループを設定 1         |
|                        | ・O<br>▲                                 | ボタン 人 マーガ用されたとき      |
| 11 has a 18 40 + 1 + 1 |                                         | 無線で数値を送信の            |
| ホタク A▼ か押されにとき         | ■ 2 ♥ +0 X C ル-ブ                        |                      |
| 無線で数値を送信 🛛 🖉           |                                         |                      |
|                        |                                         | * * * * * * *        |
|                        | ボタンAが押されたら、無料                           | 線で「数値0」を送信する。        |

| (受信側:機器 B)                                                                               | 🖸 micro:bit 🖀 #-실 🔫 | ▲ プロック () JavaScript ? :                                    |  |  |  |
|------------------------------------------------------------------------------------------|---------------------|-------------------------------------------------------------|--|--|--|
| 最初だけ<br>無線のグループを設定 1                                                                     |                     | Q <sup>▲</sup><br>素初だけ<br>素線のグループを設定 1<br>素                 |  |  |  |
| 無線で受信したとき receivedNumber                                                                 |                     | ED 新線で受信したとき receivedNumber<br>線 もし receivedNumber - マ の なら |  |  |  |
| ŧL (receivedNumber = 0) ¢6                                                               | ■ ≎ ₩ + % C //      | ープ LED画面に表示                                                 |  |  |  |
| LED画面に表示                                                                                 |                     |                                                             |  |  |  |
|                                                                                          |                     |                                                             |  |  |  |
|                                                                                          | Ju w                | (秋 1579)<br>数<br>—時你止 (\$U\$) 2000 •                        |  |  |  |
| •                                                                                        |                     |                                                             |  |  |  |
| <ul> <li>●</li> <li>● 無線で「数値0」を受信したら、LED 画面に模様を 2 秒間表</li> <li>○ 二、 この後、まーた※オ</li> </ul> |                     |                                                             |  |  |  |
| 表示を消す                                                                                    | 小し、この後、衣小を用         | y o                                                         |  |  |  |

2 転送後の様子

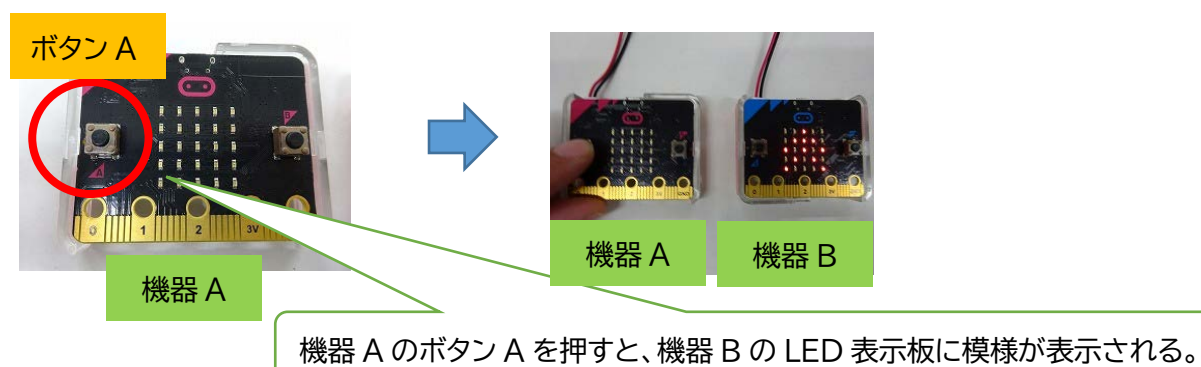

※ この一方向のやりとりについては、室内の直線距離であれば、30m以上の送信も可である。

5 micro:bit 同士で通信する簡単なプログラム(双方向通信)を作成しよう。

【基本的な通信のやり方】

● 共通の「無線のグループ」を設定する(機器 A・機器 B)。

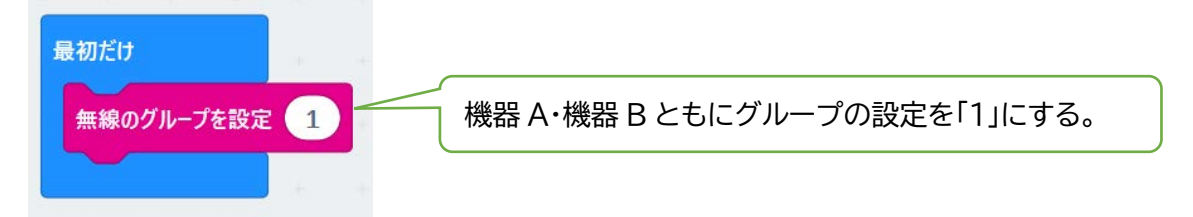

② 情報発信は、機器AはAボタン、機器BはBボタンを押すようにしている。

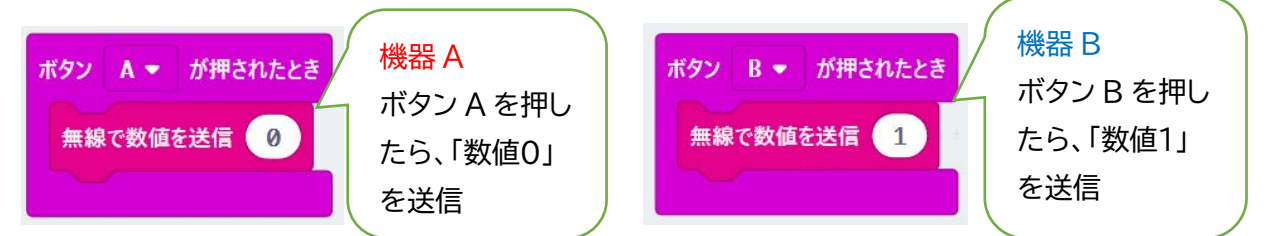

● Bluetooth 接続を使って通信のやりとりを行う。機器 A でボタン A が押されたら、機器 B の LED 表示画面に模様が表示される。また、機器 B でボタン B が押されたら、機器 A の LED 表示画面に模様が表示される。

1 下記のようなプログラムを作成し、「ダウンロード」をクリックする。

(プログラムを micro:bit に転送する。)

## (機器 A 側)

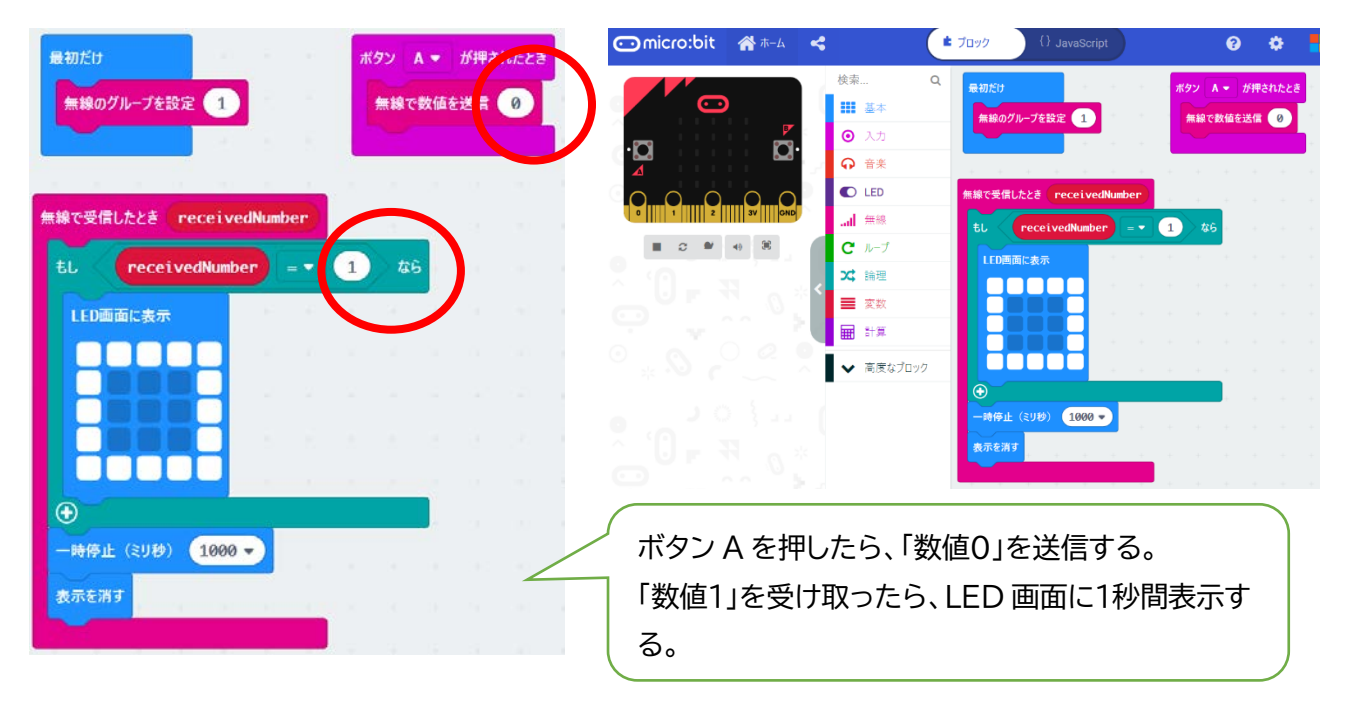

### (機器 B 側)

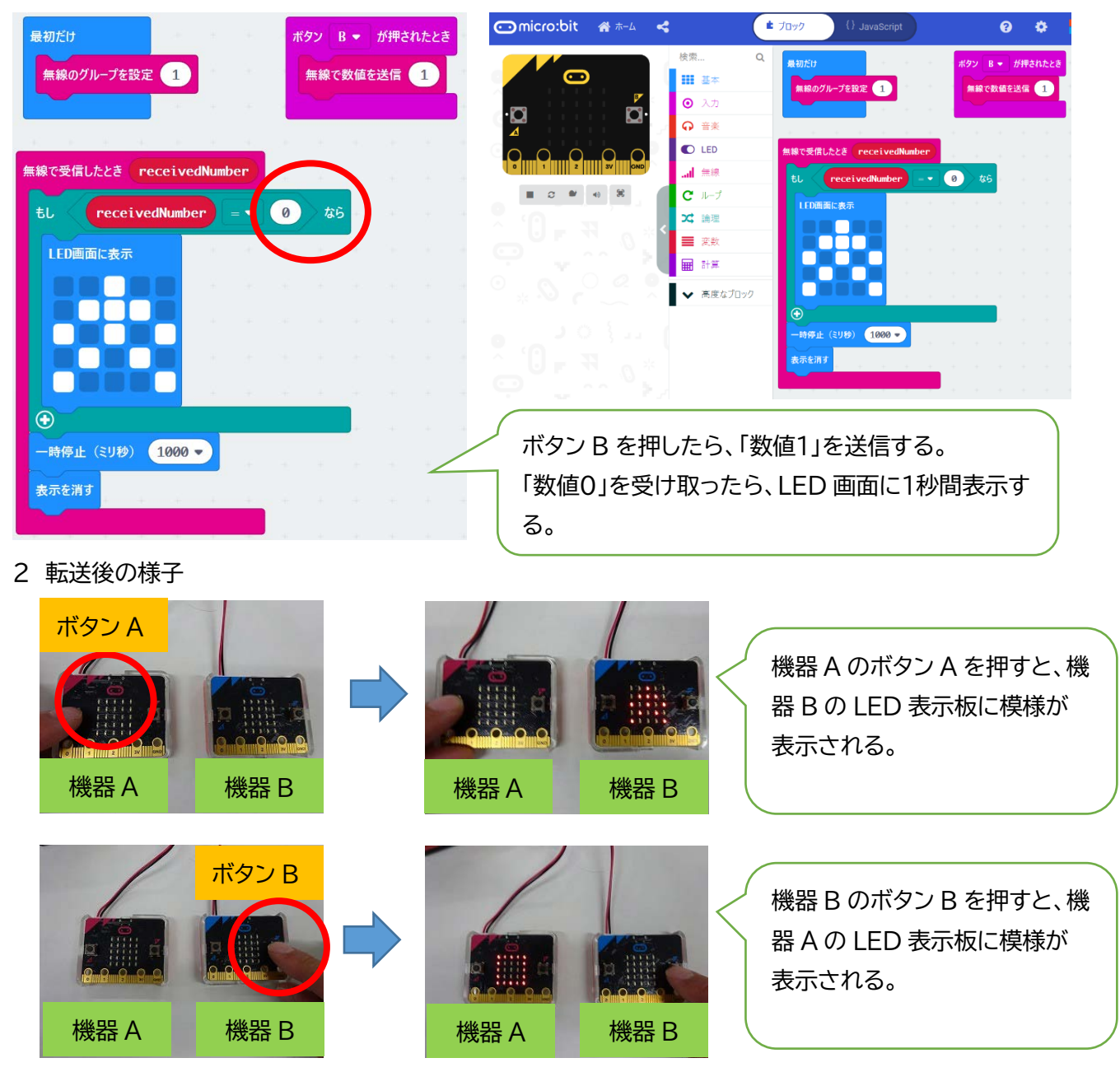

※ この双方向のやりとりについては、室内の直線距離であれば、30m以上の送信も可である。

## 6 micro:bit 同士で通信する簡単なプログラム(防犯システム)を作成しよう。

【基本的な通信のやり方】

● 共通の「無線のグループ」を設定する(機器 A・機器 B)。

|   | 最初だけ<br>無線のグループを設定 1 機器 A・機器 B ともにグループの設定を「1」にする。                                                                                                    |        |
|---|----------------------------------------------------------------------------------------------------|--------|
| 2 | 情報発信は、機器 A は micro:bit 本体の揺れ、機器 B は B ボタンを押すことで発信している<br>ゆさぶられた ▼ の時<br>無線で数値を送信 ②<br>「数値0」を送信<br>様器 A<br>micro:bit 本体<br>を揺さぶったら、<br>「数値0」を送信<br>「数値0」を送信<br>している<br>ボタン B ▼ が押されたとき<br>無線で数値を送信 ①<br>たら、「数値1」<br>を送信 | °<br>L |

- Bluetooth 接続を使って通信のやりとりを行う。
  - (1) 機器 A(micro:bit 本体)を揺さぶったら機器 B に情報が送信される。機器 B で受信し、LED 表示 画面に模様が表示され、警告音が鳴る。
  - (2) 機器 B で表示・警告音を確認したら、ボタン B を押す。ボタン B が押されたら、防犯システムを作動 させるための情報を発信する。
  - (3) 機器 A で防犯システムが作動し、表示・音で警告する。
- 1 下記のようなプログラムを作成し、「ダウンロード」をクリックする。

(プログラムを micro:bit に転送する。)

(機器 A 側)

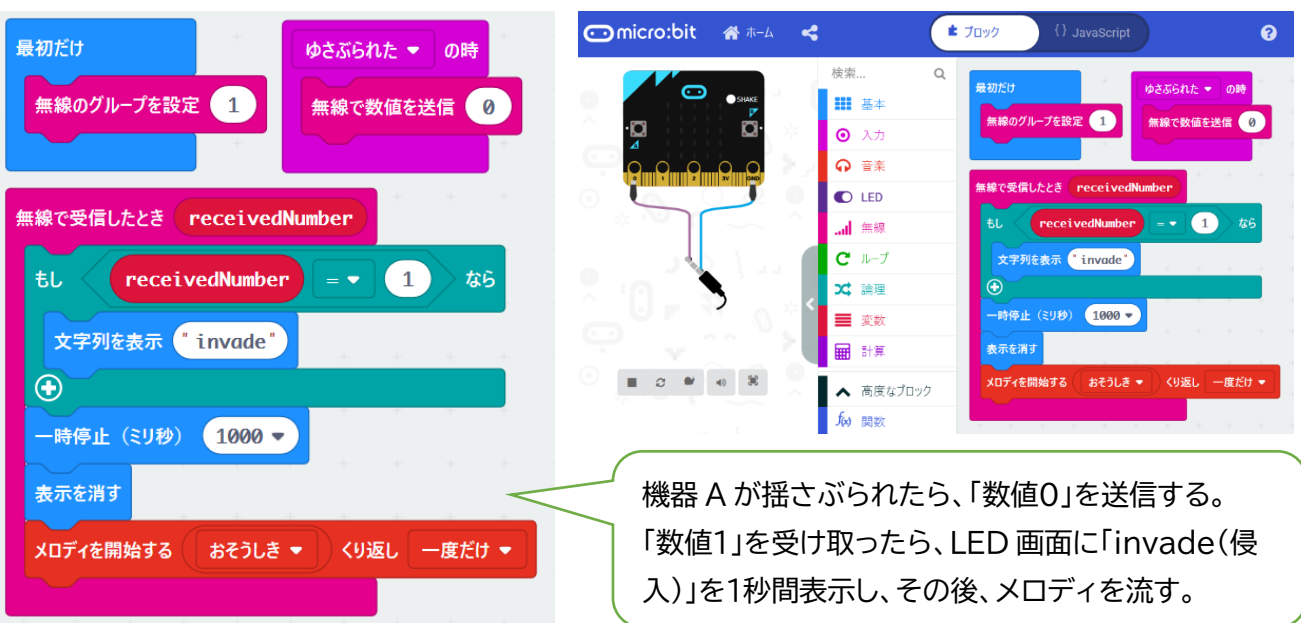

(機器 B 側)

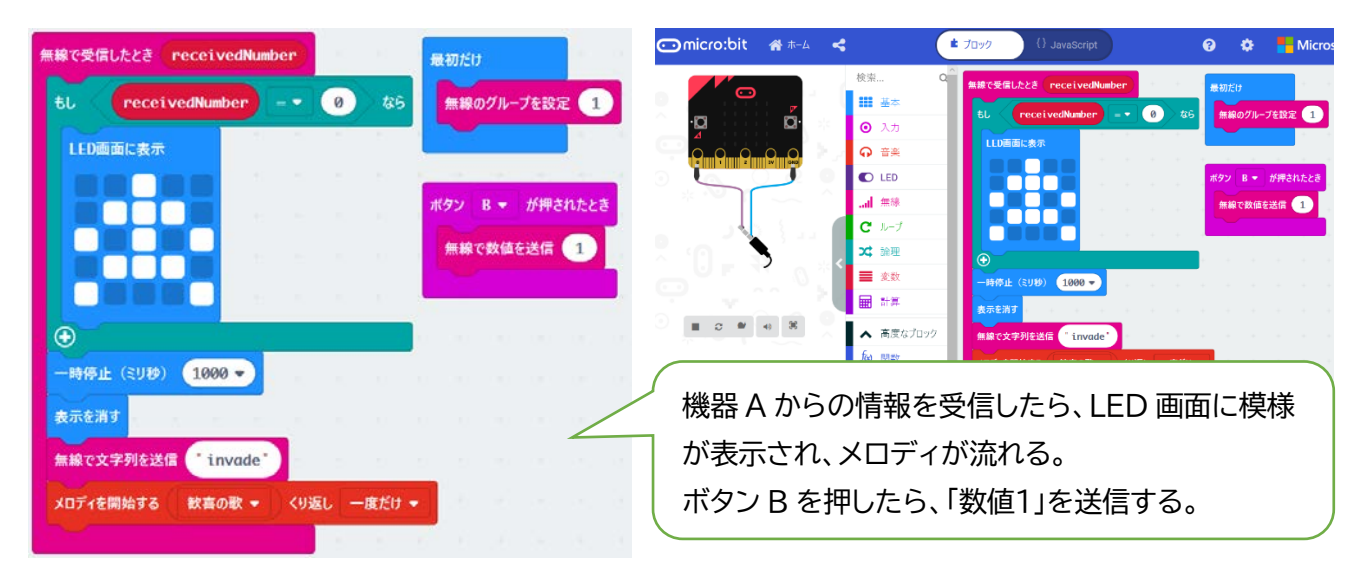

2 転送後の様子

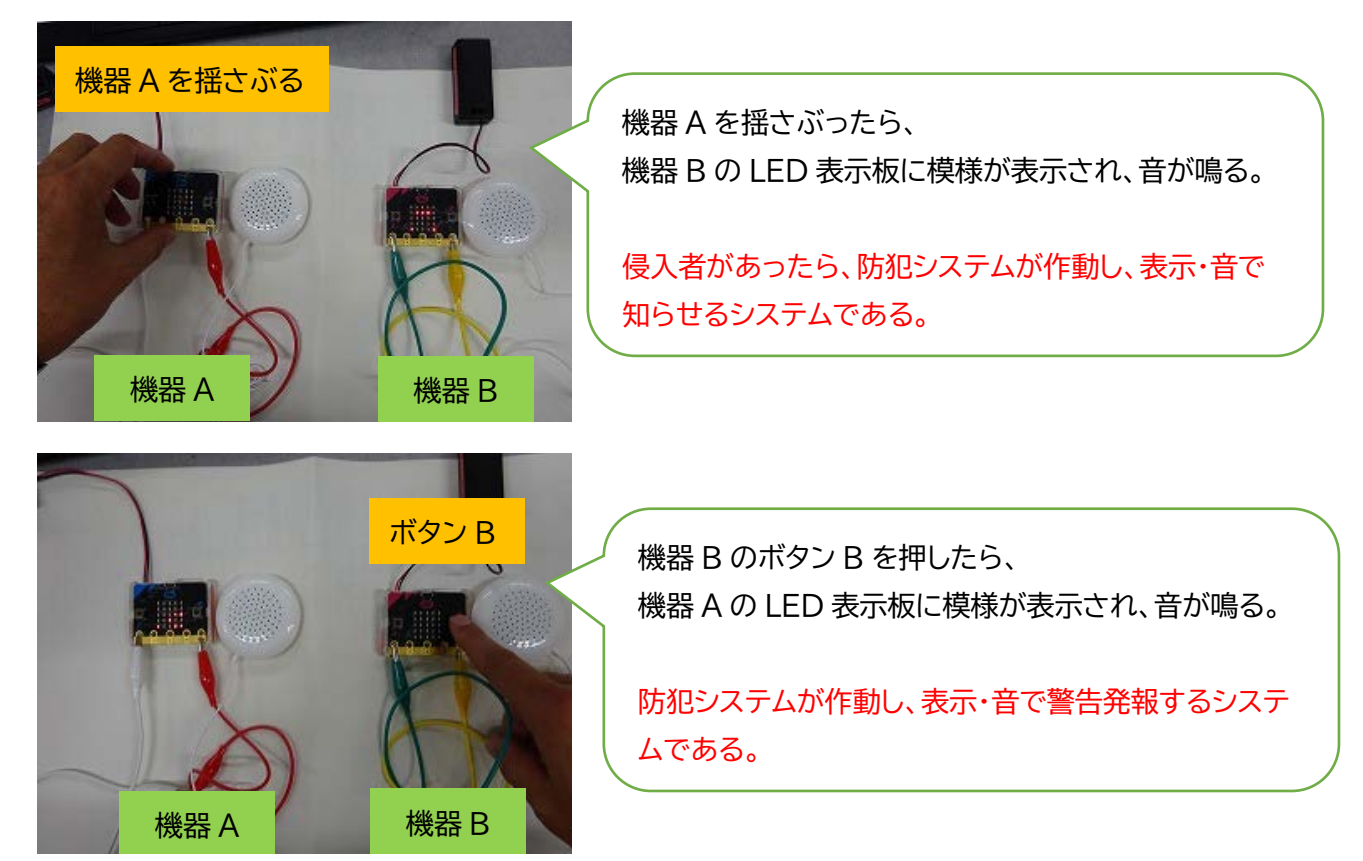